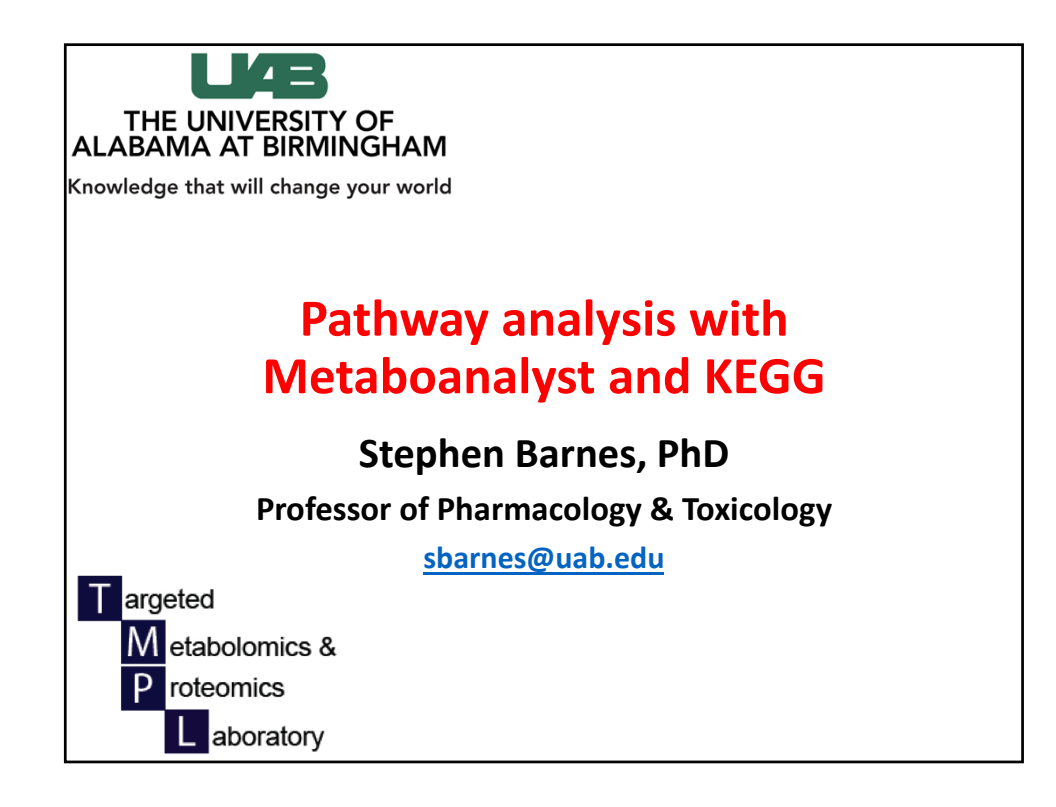

| Files in mummic                              | hog rocult            | s fold | or          |
|----------------------------------------------|-----------------------|--------|-------------|
| Thes in munning                              | inog result           | 5 1010 |             |
|                                              |                       |        |             |
|                                              |                       |        |             |
|                                              |                       |        |             |
|                                              |                       |        |             |
| 1531447106.01.Workshop_neg_out               | Today, 3:52 PM        |        | Folder      |
| T tsv                                        | Today, 3:52 PM        |        | Folder      |
| tentative_featurematch_Workshop_neg_out.xlsx | Jul 12, 2018, 9:03 PM | 117 KB | Micros(.xls |
| InspectedNodes_ActivityNetwork.tsv           | Jul 12, 2018, 9:03 PM | 20 KB  | Plain Text  |
| mcg_metabolite_workst_Workshop_neg_out.tsv   | Jul 12, 2018, 9:03 PM | 67 KB  | Plain Text  |
| mcg_metabolite_worksWorkshop_neg_out.xlsx    | Jul 12, 2018, 9:03 PM | 26 KB  | Micros(.xls |
| mcg_modularanalysis_Workshop_neg_out.tsv     | Jul 12, 2018, 9:03 PM | 81 KB  | Plain Text  |
| mcg_modularanalysis_Workshop_neg_out.xlsx    | Jul 12, 2018, 9:03 PM | 25 KB  | Micros(.xls |
| mcg_pathwayanalysis_Workshop_neg_out.tsv     | Jul 12, 2018, 9:03 PM | 183 KB | Plain Text  |
| mcg_pathwayanalysis_Workshop_neg_out.xlsx    | Jul 12, 2018, 9:03 PM | 57 KB  | Micros(.xls |
| _tentative_featurematch_Workshop_neg_out.tsv | Jul 12, 2018, 9:03 PM | 383 KB | Plain Text  |
| mummichog.log                                | Jul 12, 2018, 9:03 PM | 16 KB  | Log File    |
| result.html                                  | Jul 12, 2018, 9:03 PM | 163 KB | HTML        |
| ▶ 🚞 sif                                      | Jul 12, 2018, 9:03 PM |        | Folder      |
| ▶ 🚞 web                                      | Jul 12, 2018, 8:58 PM |        | Folder      |
| Open the file It's on your                   | thumh drive           |        |             |
| open the me. it s on your                    | thumb unve.           |        |             |

| 1/2                                                                                             | id                                                                                     | match_forr                                                                                                | mz_differen                                                                                   | name                                                                                                    | pathway                                                                                                    |                                                                                                    |                                                               |                                                                                           |
|-------------------------------------------------------------------------------------------------|----------------------------------------------------------------------------------------|----------------------------------------------------------------------------------------------------|-----------------------------------------------------------------------------------------------|----------------------------------------------------------------------------------------------------|----------------------------------------------------------------------------------------------------|----------------------------------------------------------------------------------------------------|---------------------------------------------------------------|-------------------------------------------------------------------------------------------|
| 73.0294                                                                                         | C00116                                                                                 | M-H2O-H[-                                                                                                 | 0                                                                                             | Glycerol; G                                                                                                   | Phosphatidylinositol phos                                                                                                    | phate metabolism\$G                                                                                      | alactose metaboli                                             | sm\$Fatty Acid Metabolism\$                                                               |
| 73.0294                                                                                         | C00163                                                                                 | M-H[-]                                                                                                    | -0.0001                                                                                       | Propanoate                                                                                                    | Bile acid biosynthesis\$Pro                                                                                                    | panoate metabolism                                                                                       |                                                               |                                                                                           |
| 73.0294                                                                                         | C00207                                                                                 | M-H+O[-]                                                                                                  | -0.0001                                                                                       | Acetone; D                                                                                                    | Pyruvate Metabolism\$Pro                                                                                                    | opanoate metabolism                                                                                      |                                                               |                                                                                           |
| 73.0294                                                                                         | C00418                                                                                 | M-2H[2-]                                                                                                  | -0.0001                                                                                       | (R)-Mevalo                                                                                                    | Squalene and cholesterol                                                                                                    | biosynthesis                                                                                             |                                                               |                                                                                           |
| 73.0294                                                                                         | C00424                                                                                 | M-H[-]                                                                                                    | -0.0001                                                                                       | (S)-Lactalde                                                                                                  | Pyruvate Metabolism                                                                                                    |                                                                                                    |                                                               |                                                                                           |
| 73.0294                                                                                         | C00479                                                                                 | M-H+O[-]                                                                                                  | -0.0001                                                                                       |                                                                                                    | Tryptophan metabolism                                                                                                    |                                                                                                    |                                                               |                                                                                           |
| 73.0294                                                                                         | C00937                                                                                 | M-H[-]                                                                                                    | -0.0001                                                                                       | (R)-Lactalde                                                                                                  | Pyruvate Metabolism\$Gly                                                                                                    | cine, serine, alanine                                                                                    | and threonine me                                              | tabolism                                                                                  |
| 73.0294                                                                                         | C05235                                                                                 | M-H[-]                                                                                                    | -0.0001                                                                                       | Hydroxyace                                                                                                    | Pyruvate Metabolism                                                                                                    |                                                                                                    |                                                               |                                                                                           |
| 73.0294                                                                                         | C05999                                                                                 | M-H[-]                                                                                                    | -0.0001                                                                                       | Lactaldehyd                                                                                                   | de; 2-Hydroxypropionaldel                                                                                                    | hyde; 2-Hydroxypropa                                                                                     | anal                                                          |                                                                                           |
| 75.0101                                                                                         | C00385                                                                                 | M-2H[2-]                                                                                                  | 0.0007                                                                                        | Xanthine                                                                                                    | Purine metabolism                                                                                                    |                                                                                                    |                                                               |                                                                                           |
| 87.0456                                                                                         | C00246                                                                                 | M-H[-]                                                                                                    | 0.0005                                                                                        | Butanoic ac                                                                                                   | Butanoate metabolism\$F                                                                                                    | atty acid activation                                                                                     |                                                               |                                                                                           |
| 93.0353                                                                                         | C00116                                                                                 | M(S34)-H[-                                                                                                | -0.0005                                                                                       | Glycerol; G                                                                                                   | Phosphatidylinositol phos                                                                                                    | phate metabolism\$G                                                                                      | alactose metaboli                                             | sm\$Fatty Acid Metabolism\$                                                               |
| 93.0353                                                                                         | C00146                                                                                 | M-H[-]                                                                                                    | 0.0007                                                                                        | Phenol; Ber                                                                                                   | Benzoate degradation via                                                                                                    | CoA ligation                                                                                             |                                                               |                                                                                           |
| 93.0353                                                                                         | C04221                                                                                 | M-H2O-H[-                                                                                                 | 0.0008                                                                                        | trans-1,2-D                                                                                                   | ihydrobenzene-1,2-diol                                                                                                    |                                                                                                    |                                                               |                                                                                           |
|                                                                                                 | CIECOA                                                                                 |                                                                                                    | 0.0007                                                                                        | Dhonel                                                                                                    |                                                                                                    |                                                                                                    |                                                               |                                                                                           |
| 93.0353                                                                                         | C15584                                                                                 | M-H[-]                                                                                                    | 0.0007                                                                                        | Phenoi                                                                                                    |                                                                                                    |                                                                                                    |                                                               |                                                                                           |
| 93.0353<br>93.0355                                                                              | C15584<br>C00116                                                                       | M-H[-]<br>M(S34)-H[-]                                                                                     | -0.0007                                                                                       | Glycerol; G                                                                                                   | Phosphatidylinositol phos                                                                                                    | phate metabolism\$G                                                                                      | alactose metaboli                                             | sm\$Fatty Acid Metabolism\$                                                               |
| 93.0353<br>93.0355<br>93.0355                                                                   | C00116<br>C00146                                                                       | M-H[-]<br>M(S34)-H[-]<br>M-H[-]                                                                           | -0.0007                                                                                       | Glycerol; G<br>Phenol; Ber                                                                                    | Phosphatidylinositol phos<br>Benzoate degradation via                                                                                                    | phate metabolism\$G<br>CoA ligation                                                                      | alactose metaboli                                             | sm\$Fatty Acid Metabolism\$                                                               |
| 93.0353<br>93.0355<br>93.0355<br>93.0355                                                        | C00116<br>C00146<br>C15584                                                             | M-H[-]<br>M(S34)-H[-]<br>M-H[-]<br>M-H[-]                                                                 | -0.0007<br>-0.0003<br>0.0009<br>0.0009                                                        | Glycerol; G<br>Phenol; Ber<br>Phenol                                                                          | Phosphatidylinositol phos<br>Benzoate degradation via                                                                                                    | phate metabolism\$G<br>CoA ligation                                                                      | alactose metaboli                                             | sm\$Fatty Acid Metabolism\$                                                               |
| 93.0353<br>93.0355<br>93.0355<br>93.0355<br>93.0374                                             | C00116<br>C00146<br>C15584<br>C00116                                                   | M-H[-]<br>M(S34)-H[-<br>M-H[-]<br>M-H[-]<br>M(Cl37)-H[-                                                   | -0.0007<br>-0.0003<br>0.0009<br>0.0009<br>0.0002                                              | Glycerol; G<br>Phenol; Ber<br>Phenol<br>Glycerol; G                                                           | Phosphatidylinositol phos<br>Benzoate degradation via<br>Phosphatidylinositol phos                                                                             | phate metabolism\$G<br>CoA ligation<br>phate metabolism\$G                                               | alactose metaboli<br>alactose metaboli                        | sm\$Fatty Acid Metabolism\$<br>sm\$Fatty Acid Metabolism\$                                |
| 93.0353<br>93.0355<br>93.0355<br>93.0355<br>93.0374<br>99.0079                                  | C15584<br>C00116<br>C00146<br>C15584<br>C00116<br>C00042                               | M-H[-]<br>M(S34)-H[-]<br>M-H[-]<br>M-H[-]<br>M(Cl37)-H[-<br>M-H2O-H[-                                     | 0.0007<br>-0.0003<br>0.0009<br>0.0009<br>0.0002<br>-0.0008                                    | Glycerol; G<br>Phenol; Ber<br>Phenol<br>Glycerol; G<br>Succinate; S                                           | Phosphatidylinositol phos<br>Benzoate degradation via<br>Phosphatidylinositol phos<br>Valine, leucine and isoleu                                               | phate metabolism\$G<br>CoA ligation<br>phate metabolism\$G<br>cine degradation\$Phy                      | alactose metaboli<br>alactose metaboli<br>ytanic acid peroxis | sm\$Fatty Acid Metabolism\$<br>sm\$Fatty Acid Metabolism\$<br>omal oxidation\$Arginine an |
| 93.0353<br>93.0355<br>93.0355<br>93.0355<br>93.0374<br>99.0079<br>99.0079                       | C15584<br>C00116<br>C00146<br>C15584<br>C00116<br>C00042<br>C01036                     | M-H[-]<br>M(S34)-H[-<br>M-H[-]<br>M-H[-]<br>M(Cl37)-H[-<br>M-H2O-H[-<br>M-2H[2-]                          | 0.0007<br>-0.0003<br>0.0009<br>0.0009<br>0.0002<br>-0.0008<br>-0.0009                         | Glycerol; G<br>Phenol; Ber<br>Phenol<br>Glycerol; G<br>Succinate; !<br>4-Maleylac                             | Phosphatidylinositol phos<br>Benzoate degradation via<br>Phosphatidylinositol phos<br>Valine, leucine and isoleu<br>Tyrosine metabolism                        | phate metabolism\$G<br>CoA ligation<br>phate metabolism\$G<br>cine degradation\$Phy                      | alactose metaboli<br>alactose metaboli<br>ytanic acid peroxis | sm\$Fatty Acid Metabolism\$<br>sm\$Fatty Acid Metabolism\$<br>omal oxidation\$Arginine an |
| 93.0353<br>93.0355<br>93.0355<br>93.0355<br>93.0374<br>99.0079<br>99.0079<br>99.0079            | C15584<br>C00116<br>C00146<br>C15584<br>C00116<br>C00042<br>C01036<br>C01061           | M-H[-]<br>M(S34)-H[-<br>M-H[-]<br>M-H[-]<br>M(CI37)-H[-<br>M-H2O-H[-<br>M-2H[2-]<br>M-2H[2-]              | -0.0007<br>-0.0003<br>0.0009<br>0.0009<br>-0.0008<br>-0.0008<br>-0.0009<br>-0.0009            | Glycerol; G<br>Phenol; Ber<br>Phenol<br>Glycerol; G<br>Succinate; S<br>4-Maleylac<br>4-Fumaryla               | Phosphatidylinositol phos<br>Benzoate degradation via<br>Phosphatidylinositol phos<br>Valine, leucine and isoleu<br>Tyrosine metabolism<br>Tyrosine metabolism | phate metabolism\$G<br>CoA ligation<br>phate metabolism\$G<br>cine degradation\$Phy                      | alactose metaboli<br>alactose metaboli<br>ytanic acid peroxis | sm\$Fatty Acid Metabolism\$<br>sm\$Fatty Acid Metabolism\$<br>omal oxidation\$Arginine an |
| 93.0353<br>93.0355<br>93.0355<br>93.0355<br>93.0374<br>99.0079<br>99.0079<br>99.0079<br>99.0079 | C15584<br>C00116<br>C00146<br>C15584<br>C00116<br>C00042<br>C01036<br>C01061<br>C02170 | M-H[-]<br>M(S34)-H[-<br>M-H[-]<br>M-H[-]<br>M(CI37)-H[-<br>M-H2O-H[-<br>M-2H[2-]<br>M-2H[2-]<br>M-H2O-H[- | -0.0007<br>-0.0003<br>0.0009<br>0.0002<br>-0.0008<br>-0.0008<br>-0.0009<br>-0.0009<br>-0.0009 | Glycerol; G<br>Phenol; Ber<br>Phenol<br>Glycerol; G<br>Succinate; !<br>4-Maleylac<br>4-Fumaryla<br>Methylmale | Phosphatidylinositol phos<br>Benzoate degradation via<br>Phosphatidylinositol phos<br>Valine, leucine and isoleu<br>Tyrosine metabolism<br>Tyrosine metabolism | phate metabolism\$G<br>CoA ligation<br>sphate metabolism\$G<br>cine degradation\$Phy<br>cine degradation | alactose metaboli<br>alactose metaboli<br>ytanic acid peroxis | sm\$Fatty Acid Metabolism\$<br>sm\$Fatty Acid Metabolism\$<br>omal oxidation\$Arginine an |

| m/z     | id     | match_forr | mz_differen | name         | pathway                                |                   |                     |                |           |
|---------|--------|------------|-------------|--------------|----------------------------------------|-------------------|---------------------|----------------|-----------|
| 73.0294 | C00116 | M-H2O-H[-  | 0           | Glycerol; G  | Phosphatidylinositol phosphate metal   | bolism\$Galacto   | se metabolism\$Fatt | ty Acid Metabo | olism\$S  |
| 73.0294 | C00163 | M-H[-]     | -0.0001     | Propanoate   | Bile acid biosynthesis\$Propanoate me  | atabolism         |                     |                |           |
| 73.0294 | C00207 | M-H+O[-]   | -0.0001     | Acetone; D   | Pyruvate Metabolism\$Propanoate me     | etabolism         |                     |                |           |
| 73.0294 | C00418 | M-2H[2-]   | -0.0001     | (R)-Mevalo   | Squalene and cholesterol biosynthesis  | s                 |                     |                |           |
| 73.0294 | C00424 | M-H[-]     | -0.0001     | (S)-Lactalde | Pyruvate Metabolism                    |                   |                     |                |           |
| 73.0294 | C00479 | M-H+O[-]   | -0.0001     |              | Tryptophan metabolism                  |                   |                     |                |           |
| 73.0294 | C00937 | M-H[-]     | -0.0001     | (R)-Lactalde | Pyruvate Metabolism\$Glycine, serine,  | , alanine and the | reonine metabolism  | n              |           |
| 73.0294 | C05235 | M-H[-]     | -0.0001     | Hydroxyace   | Pyruvate Metabolism                    |                   |                     |                |           |
| 73.0294 | C05999 | M-H[-]     | -0.0001     | Lactaldehy   | le; 2-Hydroxypropionaldehyde; 2-Hydr   | roxypropanal      |                     |                |           |
| 75.0101 | C00385 | M-2H[2-]   | 0.0007      | Xanthine     | Purine metabolism                      |                   |                     |                |           |
| 87.0456 | C00246 | M-H[-]     | 0.0005      | Butanoic ad  | Butanoate metabolism\$Fatty acid acti  | ivation           |                     |                |           |
| 93.0353 | C00116 | M(S34)-H[- | -0.0005     | Glycerol; G  | Phosphatidylinositol phosphate metal   | bolism\$Galacto   | se metabolism\$Fatt | ty Acid Metabo | olism\$Si |
| 93.0353 | C00146 | M-H[-]     | 0.0007      | Phenol; Ber  | Benzoate degradation via CoA ligation  | 1                 |                     |                |           |
| 93.0353 | C04221 | M-H2O-H[-  | 0.0008      | trans-1,2-D  | hydrobenzene-1,2-diol                  |                   |                     |                |           |
| 93.0353 | C15584 | M-H[-]     | 0.0007      | Phenol       |                                        |                   |                     |                |           |
| 93.0355 | C00116 | M(S34)-H[- | -0.0003     | Glycerol; G  | Phosphatidylinositol phosphate metal   | bolism\$Galacto   | se metabolism\$Fatt | ty Acid Metabo | olism\$Si |
| 93.0355 | C00146 | M-H[-]     | 0.0009      | Phenol; Ber  | Benzoate degradation via CoA ligation  | 1                 |                     |                |           |
| 93.0355 | C15584 | M-H[-]     | 0.0009      | Phenol       |                                        |                   |                     |                |           |
| 93.0374 | C00116 | M(CI37)-H[ | 0.0002      | Glycerol; G  | Phosphatidylinositol phosphate metal   | bolism\$Galacto:  | se metabolism\$Fatt | ty Acid Metabo | olism\$Si |
| 99.0079 | C00042 | M-H2O-H[-  | -0.0008     | Succinate; ! | Valine, leucine and isoleucine degrada | ation\$Phytanic a | acid peroxisomal ox | dation\$Argini | ne and    |
| 99.0079 | C01036 | M-2H[2-]   | -0.0009     | 4-Maleylac   | Tyrosine metabolism                    |                   |                     |                |           |
| 99.0079 | C01061 | M-2H[2-]   | -0.0009     | 4-Fumaryla   | Tyrosine metabolism                    |                   |                     |                |           |
| 99.0079 | C02170 | M-H2O-H[-  | -0.0008     | Methylmal    | Valine, leucine and isoleucine degrada | ation             |                     |                |           |
| 99.0079 | C05985 | M+HCOO[-]  | -0.0003     | 2-Propyn-1   | Propanoate metabolism                  |                   |                     |                |           |

Г

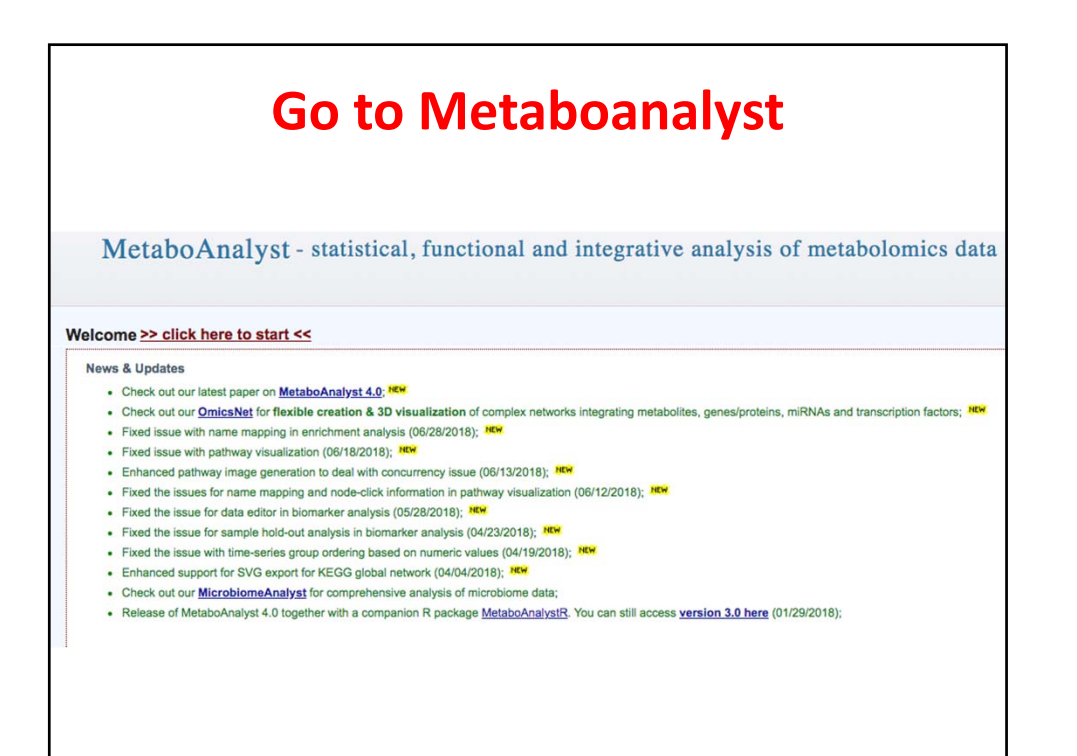

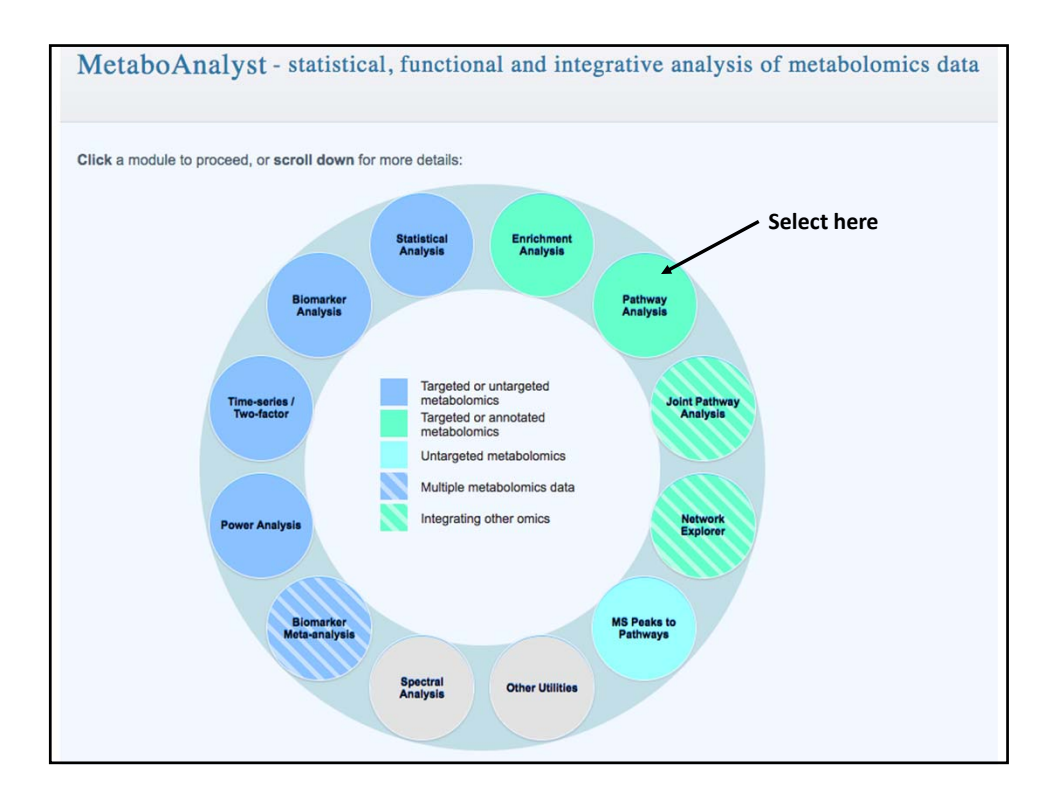

| C00116<br>C00146<br>C04221<br>C15584<br>C00116<br>C00116                                                                                                    | iC00116<br>C00163<br>C00207<br>C00418<br>C00424<br>C00479<br>C00937<br>C05235<br>C05299<br>C00385<br>C00385 |         | Transfer the KEGG<br>IDs into the box,<br>select the input<br>type and submit |
|----------------------------------------------------------------------------------------------------|----------------------------------------------------------------------------------------------------|---------|-------------------------------------------------------------------------------|
| Input Type: KEGG ID -                                                                                                    | C00116<br>C00146<br>C04221<br>C15584<br>C00116                                                              |         | 1                                                                             |
| and a second state of the second state of the | Input Type:                                                                                                 | KEGG ID | •                                                                             |

| Compound N                                                                                                | ame/ID Standardization:                                                                                                    |                                                                                                    |                               |                       |       |
|----------------------------------------------------------------------------------------------------|----------------------------------------------------------------------------------------------------|----------------------------------------------------------------------------------------------------|-------------------------------|-----------------------|-------|
| PLease note:                                                                                              |                                                                                                    |                                                                                                    |                               |                       |       |
| <ul> <li>Greek alph</li> <li>Query nam</li> <li>Query nam</li> <li>For compo</li> <li>For KEGG</li> </ul> | abets are not recognized, they should be replaced by English r<br>es in normal white indicate exact match - marked by "1" in the<br>es highlighted indicate no exact or unique match - marked by<br>pund name, you should click the View link to perform approxin<br>ID, it is possible to have multiple hits, you should click the View | ames (i.e. alpha, beta)<br>download file;<br>"0" in the downloaded file;<br>hate search and manually select<br>I link to manually select the corr | t the correct rect match if f | match if fou<br>ound; | und;  |
| Query                                                                                                    | Hit                                                                                                    | HMDB                                                                                                    | PubChem                       | KEGG                  | Detai |
| C00116                                                                                                    | Glycerol                                                                                                    | HMDB0000131                                                                                                    | <u>753</u>                    | <u>C00116</u>         |       |
| C00163                                                                                                    | Propionic acid                                                                                                    | HMDB0000237                                                                                                    | <u>1032</u>                   | C00163                |       |
| C00207                                                                                                    | Acetone                                                                                                    | HMDB0001659                                                                                                    | <u>180</u>                    | <u>C00207</u>         |       |
| C00418                                                                                                    | Mevalonic acid                                                                                                    | HMDB0000227                                                                                                    | <u>449</u>                    | <u>C00418</u>         |       |
| C00424                                                                                                    | Lactaldehyde                                                                                                    | HMDB0003052                                                                                                    | 439231                        | <u>C00424</u>         |       |
| C00479                                                                                                    | Propanal                                                                                                    | HMDB0003366                                                                                                    | <u>527</u>                    | <u>C00479</u>         |       |
| C00937                                                                                                    | D-Lactaldehyde                                                                                                    | HMDB0006458                                                                                                    | <u>439350</u>                 | <u>C00937</u>         |       |
| C05235                                                                                                    | Hydroxyacetone                                                                                                    | HMDB0006961                                                                                                    | <u>8299</u>                   | <u>C05235</u>         |       |
| C05999                                                                                                    |                                                                                                    | •                                                                                                    | -                             | -                     | View  |
| C00385                                                                                                    | Xanthine                                                                                                    | HMDB0000292                                                                                                    | <u>1188</u>                   | <u>C00385</u>         |       |
| C00246                                                                                                    | Butyric acid                                                                                                    | HMDB0000039                                                                                                    | 264                           | <u>C00246</u>         |       |
| C00116                                                                                                    | Glycerol                                                                                                    | HMDB0000131                                                                                                    | 753                           | <u>C00116</u>         |       |
|                                                                                                    | Phone 1                                                                                                    | 1000000000                                                                                                    |                               |                       |       |

|              | No                          | o reco  | ords?       |            |        |               |  |
|--------------|-----------------------------|---------|-------------|------------|--------|---------------|--|
|              | Query name: CE0520          |         |             |            | -      |               |  |
|              | Matched Name                | HMDB    | PubChem     | KEGG       |        |               |  |
|              |                             |         | Connect     |            |        |               |  |
|              | Proceed to b                | ottom o | f the table | , metar    | Jointe |               |  |
| C00016       | FAD                         |         | H           | MDB0001248 | 643975 | C00016        |  |
| C00016       | FAD                         |         | H           | MDB0001248 | 643975 | <u>C00016</u> |  |
| C01352       | FADH                        |         | <u>H</u>    | MDB0001197 | 446013 | <u>C01352</u> |  |
| You can down | load the result <u>here</u> | Submit  |             |            |        |               |  |

| ect a pathway librar | y:                                                                                                    |
|----------------------|----------------------------------------------------------------------------------------------------|
| Mammals              | Homo sapiens (human) [80]<br>Mus musculus (mouse) [82]<br>Rattus norvegicus (rat) [81]<br>Bos taurus (cow) [81]                 |
| Birds                | Gallus gallus (chicken) [78]                                                                                                    |
| Fish                 | Danio rerio (zebrafish) [81]                                                                                                    |
| Insects              | Drosophila melanogaster (fruit fly) [79]                                                                                        |
| Nematodes            | Caenorhabditis elegans (nematode) [78]                                                                                          |
| Fungi                | Saccharomyces cerevisiae (yeast) [65]                                                                                           |
| Plants               | Oryza sativa japonica (Japanese rice) [83]<br>Arabidopsis thaliana (thale cress) [87]                                           |
| Parasites            | <ul> <li>Schistosoma mansoni (69)</li> <li>Plasmodium falciparum 3D7 (Malaria) [47]</li> <li>Trypanosoma brucei [54]</li> </ul> |
| Prokarvotes          | Escherichia coli K-12 MG1655 [87]<br>Bacillus subtilis [80]<br>Pseudomonas putida KT2440 [89]                                   |
| r rondi yotos        | Thermotoga maritima [57]                                                                                                    |
|                      | Synechococcus elongatus PCC7942 [75]                                                                                            |
|                      | Mesorhizohium loti [86]                                                                                                    |

|          | Statistical a                                                      | analysis selection                                       |
|----------|--------------------------------------------------------------------|----------------------------------------------------------|
| Please s | specify pathway analysis algorit                                   | hms:                                                     |
|          | Over Representation Analysis                                       | Hypergeometric Test     Fisher's Exact Test              |
|          | Pathway Topology Analysis                                          | Relative-betweeness Centrality     Out-degree Centrality |
| Please s | specify a reference metabolome                                     |                                                          |
|          | Use all compounds in the selected Upload a reference metabolome ba | pathways<br>used on your technical platform<br>Submit    |
|          |                                                                    |                                                          |

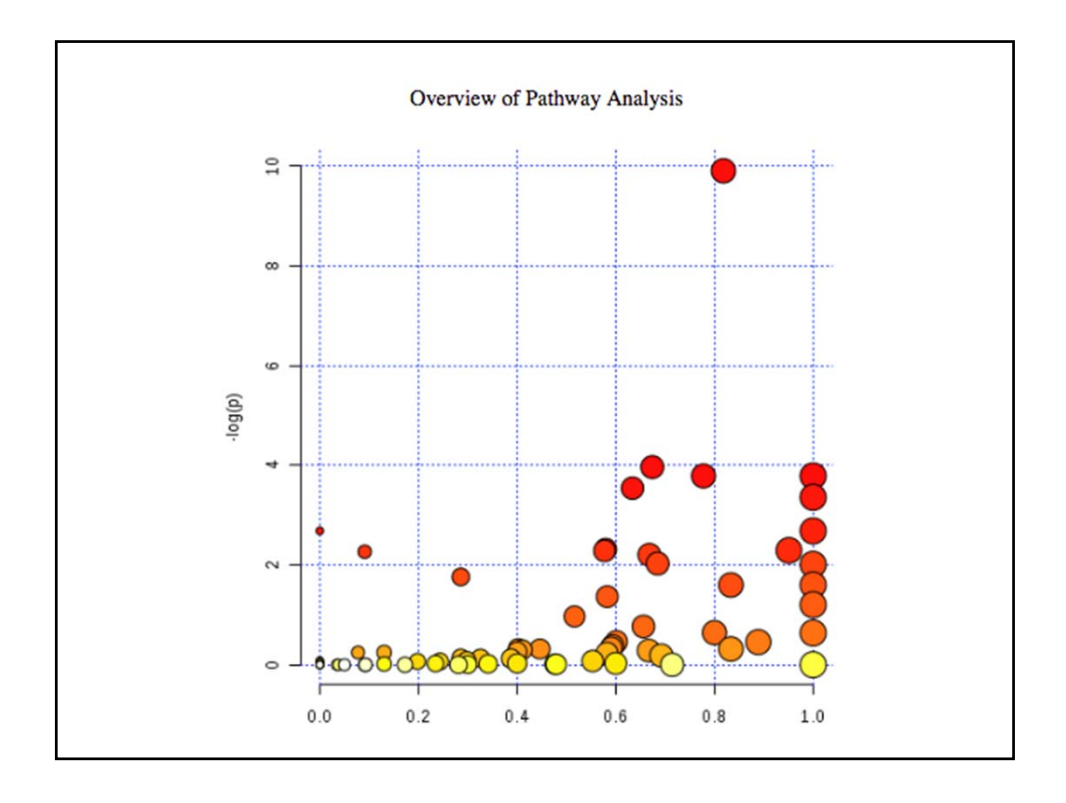

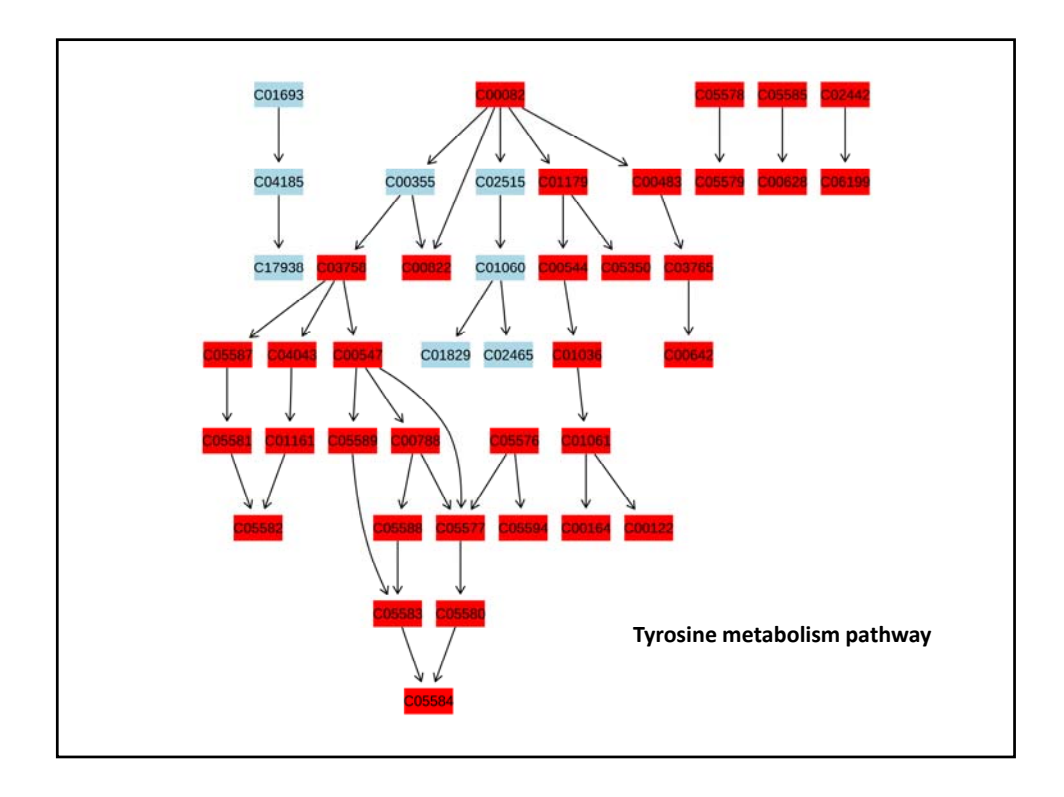

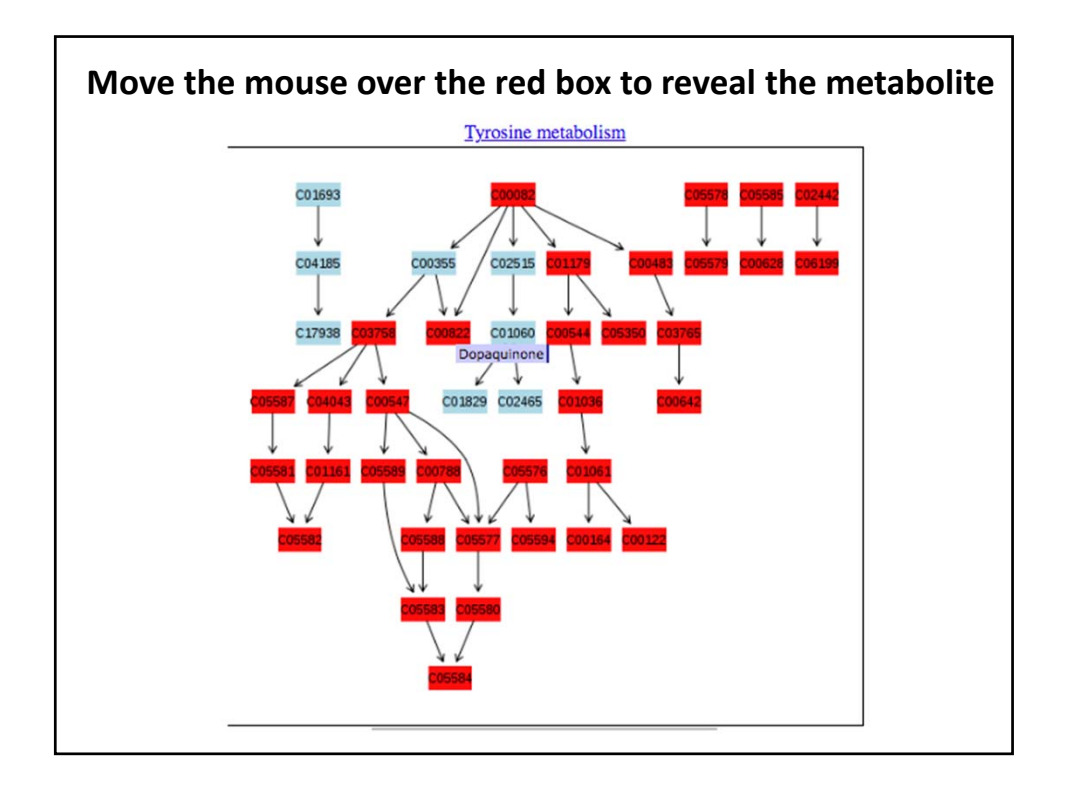

| Summary   | <i>i</i> table |
|-----------|----------------|
| Juilliary | ιανις          |

| Pathway Name                                        | Match Status | P         | -log(p) | Holm p    | FDR       | Impact   | Detail |
|-----------------------------------------------------|--------------|-----------|---------|-----------|-----------|----------|--------|
| Tyrosine metabolism                                 | 34/42        | 4.9719E-5 | 9.9091  | 0.0040272 | 0.0040272 | 0.81825  | KEGG   |
| Arachidonic acid metabolism                         | 25/36        | 0.018939  | 3.9665  | 1.0       | 0.45836   | 0.67402  | KEGG   |
| Phenylalanine metabolism                            | 8/9          | 0.022635  | 3.7882  | 1.0       | 0.45836   | 0.77778  | KEGG   |
| One carbon pool by folate                           | <u>8/9</u>   | 0.022635  | 3.7882  | 1.0       | 0.45836   | 1.0      | KEGG   |
| Steroid hormone biosynthesis                        | 44/70        | 0.028935  | 3.5427  | 1.0       | 0.46875   | 0.63389  | KEGG   |
| D-Glutamine and D-glutamate metabolism              | 5/5          | 0.034745  | 3.3597  | 1.0       | 0.46905   | 1.0      | KEGG   |
| D-Arginine and D-ornithine metabolism               | 4/4          | 0.068125  | 2.6864  | 1.0       | 0.6852    | 0.0      | KEGG   |
| Phenylalanine, tyrosine and tryptophan biosynthesis | 4/4          | 0.068125  | 2.6864  | 1.0       | 0.6852    | 1.0      | KEGG   |
| Pentose phosphate pathway                           | 13/19        | 0.098427  | 2.3184  | 1.0       | 0.6852    | 0.57963  | KEGG   |
| Vitamin B6 metabolism                               | 7/9          | 0.10086   | 2.294   | 1.0       | 0.6852    | 0.95098  | KEGG   |
| Galactose metabolism                                | 17/26        | 0.10173   | 2.2854  | 1.0       | 0.6852    | 0.57712  | KEGG   |
| Pentose and glucuronate interconversions            | 10/14        | 0.10339   | 2.2693  | 1.0       | 0.6852    | 0.09091  | KEGG   |
| Arginine and proline metabolism                     | 27/44        | 0.10997   | 2.2075  | 1.0       | 0.6852    | 0.66803  | KEGG   |
| Tryptophan metabolism                               | 25/41        | 0.13119   | 2.0311  | 1.0       | 0.72081   | 0.68487  | KEGG   |
| Ubiquinone and other terpenoid-quinone biosynthesis | 3/3          | 0.13348   | 2.0138  | 1.0       | 0.72081   | 1.0      | KEGG   |
| Pantothenate and CoA biosynthesis                   | 10/15        | 0.17143   | 1.7636  | 1.0       | 0.86788   | 0.28571  | KEGG   |
| Biotin metabolism                                   | 4/5          | 0.20165   | 1.6012  | 1.0       | 0.9074    | 0.83334  | KEGG   |
| Linoleic acid metabolism                            | 4/5          | 0.20165   | 1.6012  | 1.0       | 0.9074    | 1.0      | KEGG   |
| Folate biosynthesis                                 | 10/16        | 0.25483   | 1.3671  | 1.0       | 1.0       | 0.58261  | KEGG   |
| Valine, leucine and isoleucine biosynthesis         | 7/11         | 0.29998   | 1.204   | 1.0       | 1.0       | 0.999999 | KEGG   |

| atched meta            | bolites:                                                                                                    |
|------------------------|----------------------------------------------------------------------------------------------------|
| Pathway                | Metabolites                                                                                                    |
| Tyrosine<br>metabolism | L-Dopachrome; Normetanephrine; 3-Methoxy-4-<br>hydroxyphenylglycolaldehyde; Norepinephrine; Epinephrine;<br>3,4-Dihydroxymandelate; 3,4-Dihydroxymandelaldehyde; 3,4-<br>Dihydroxyphenylglycol; Metanephrine; Dopamine; 3,4-<br>Dihydroxyphenylglycol; Metanephrine; Dopamine; 3,4-<br>Dihydroxyphenylglycol; Metanephrine; L-Dopa; 3,5-Diiodo-L-<br>tyrosine; lodotyrosine; L-Tyrosine; 4-Fumarylacetoacetic acid;<br>Maleylacetoacetic acid; Homogentisic acid; 4-<br>Hydroxyphenylpyruvic acid; 4-Hydroxyphenylacetaldehyde;<br>Tyramine; 5,6-Dihydroxyindole; Gentisate aldehyde; N-<br>Methyltyramine; 5,6-Dihydroxyindole-2-carboxylic acid;<br>Vanillylmandelic acid; Vanylglycol; Homovanillic acid;<br>Liothyronine; Fumaric acid; Acetoacetic acid; 2-Hydroxy-3-(4-<br>hydroxyphenyl)propenoic acid; p-Hydroxyphenylacetic acid;<br>Indole-5,6-quinone; Dopaquinone; Thyroxine; Gentisic acid;<br>Hordenine; 5,6-Indolequinone-2-carboxylic acid |

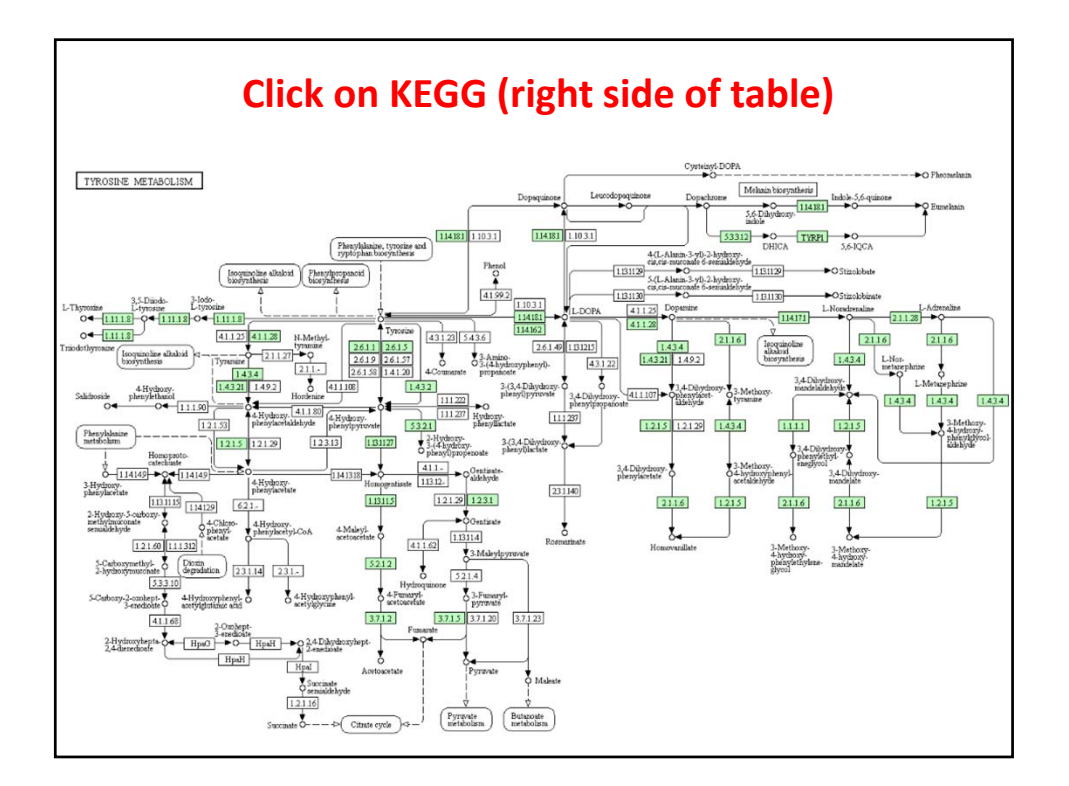

## <section-header><list-item><list-item><list-item><list-item><list-item>

| Enter the KEGG IDs into the box                                              |                                                                                                    |                                         |
|------------------------------------------------------------------------------|----------------------------------------------------------------------------------------------------|-----------------------------------------|
| KEGG KEGG                                                                    | Mapper – Search&Color Pathway                                                                                                    |                                         |
| About KEGG Mapper<br>Search Pathway<br>Search&Color Pathway<br>Color Pathway | Search against: ko Enter: map, ko, ec, rn, hsadd, o<br>Primary ID: KEGG identifiers + (Outside IDs for organis<br>Enter objects one per line followed by bgcolor, fgcolor | r org<br>m-specific pathways only)<br>: |
| Search Brite<br>Search&Color Brite<br>Join Brite<br>Join Brite Table         | C00116<br>C00163<br>C00207<br>C00418<br>C00424<br>C00479                                                                                                    | Examples:<br>Select                     |
| Search Module<br>Search&Color Module                                         | C00937<br>C05235<br>C05999<br>C00385                                                                                                    |                                         |
| Search Disease<br>Reconstruct Pathway                                        | Alternatively, enter the file name containing the data:<br>Choose File No file chosen                                                                                     |                                         |
| Reconstruct Brite<br>Reconstruct Module                                      | If necessary, change default bgcolor: pink                                                                                                    |                                         |
|                                                                              | Press the "Exec" button below the table                                                                                                    |                                         |

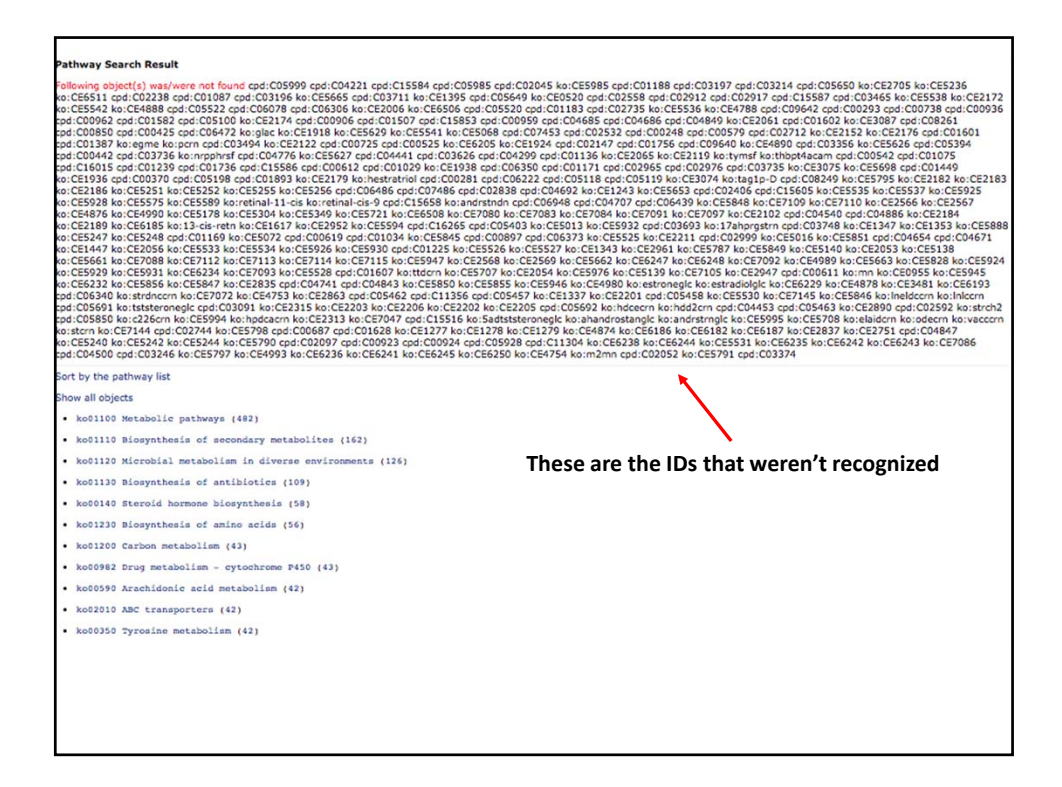

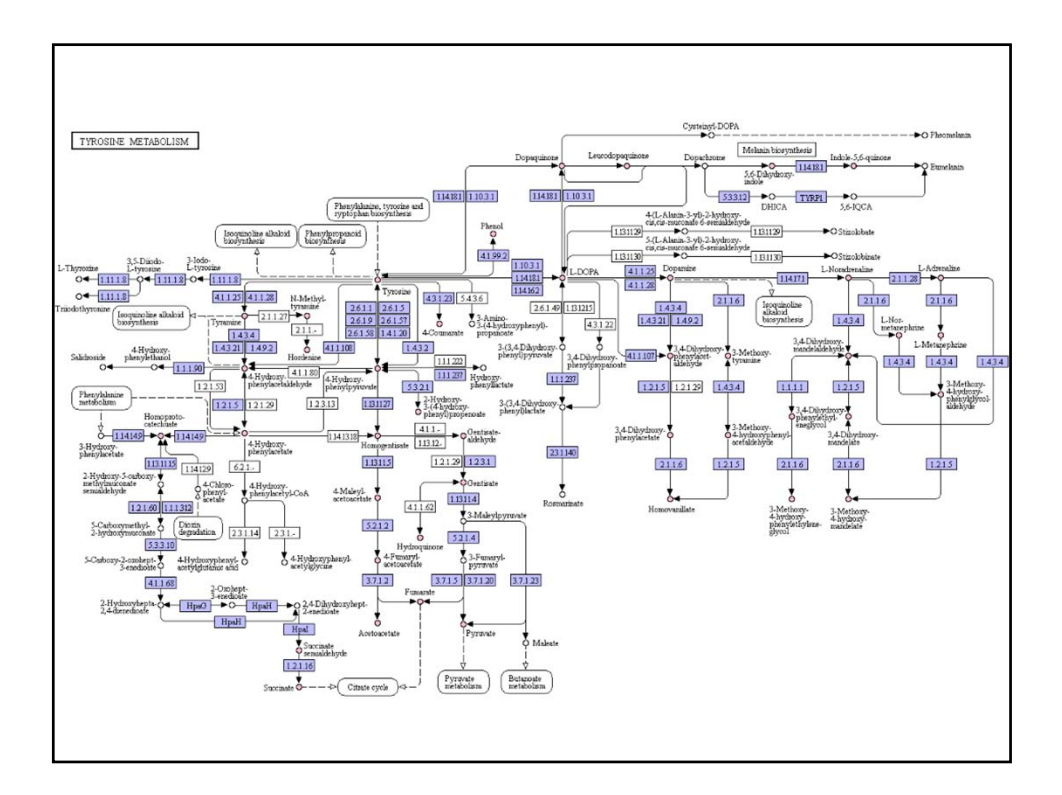

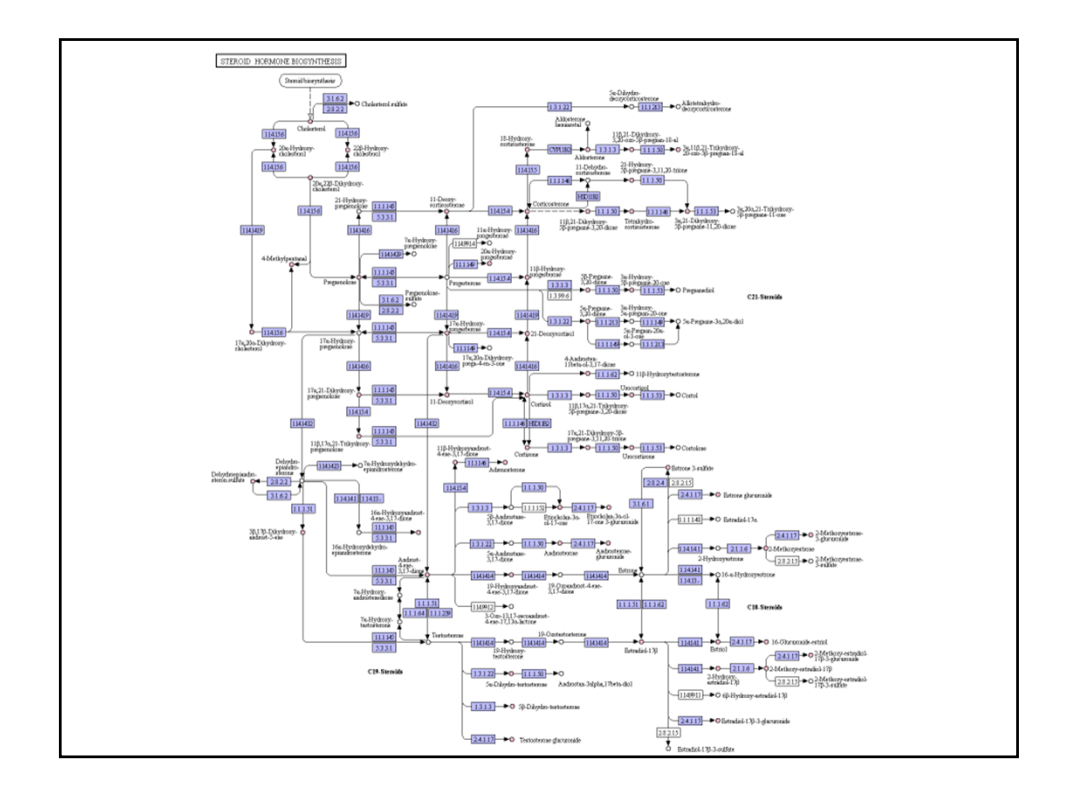

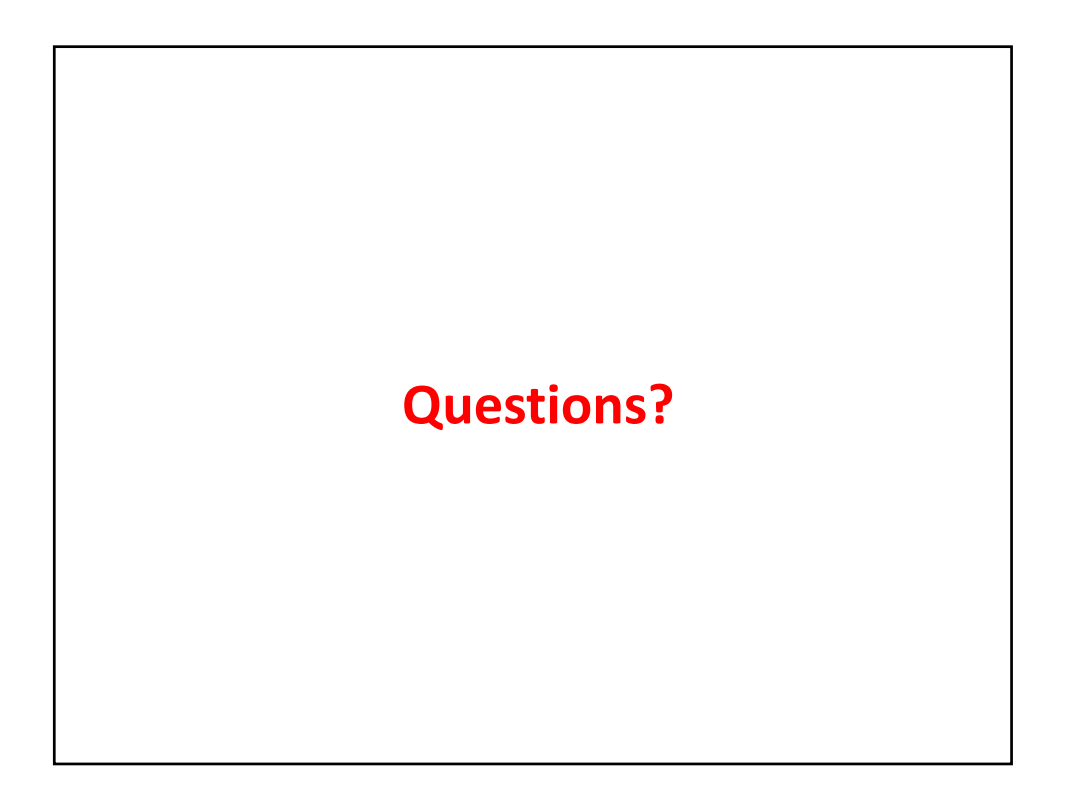